# App de iBanca.

Instructivo para nuevos usuarios.

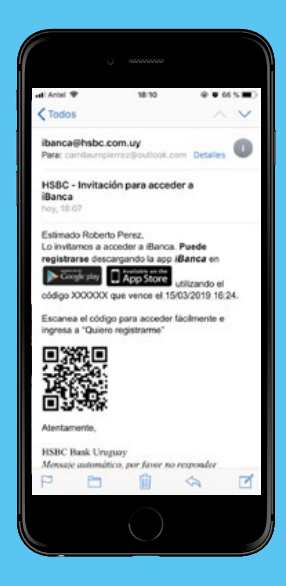

### Paso 1

Recibirás una invitación por mail para descargar la app "HSBC Uruguay iBanca" a través de Google Play o App Store.

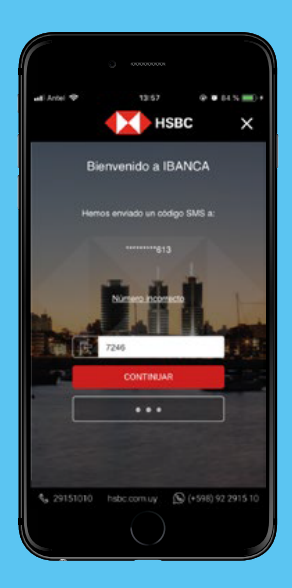

Paso 4

Luego **ingresá el código de seguridad** que te enviaremos por SMS y seleccioná continuar.

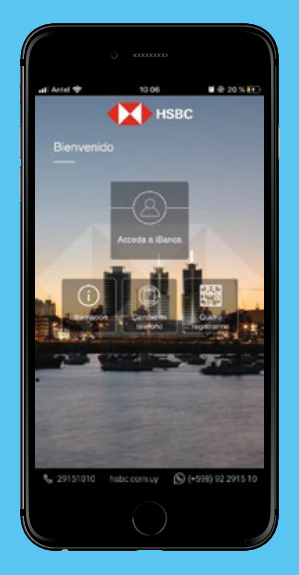

## Paso 2

Una vez descargada ingresá en la app y **seleccioná "permitir"** a todos los permisos. Luego **seleccioná "quiero registrarme".** 

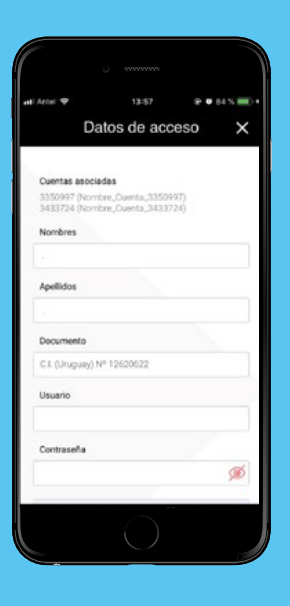

Paso 5

**Completá** el registro con tus datos personales, usuario, contraseña y elegí tu imagen

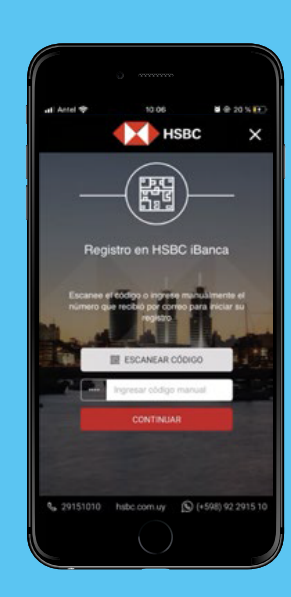

### Paso 3

**Escanéa el código QR** que se encuentra en la invitación o ingresá el código manualmente y seleccioná continuar.

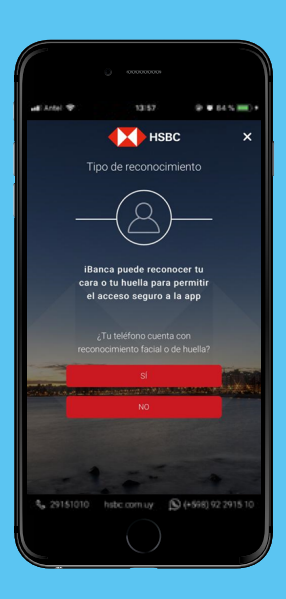

Paso 6

## Respondé a la consulta

¿Tu teléfono cuenta con reconocimiento facial o de huella?

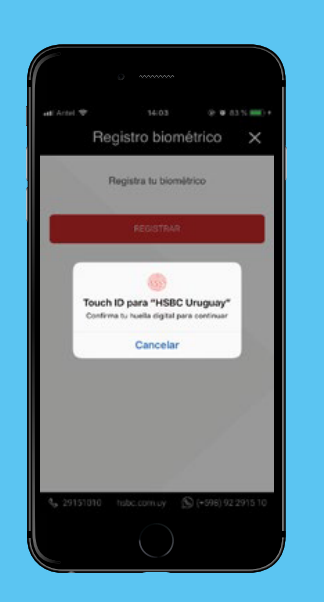

Paso 7

**Confirmá** el reconocimiento facial/huella o registralo desde la app.

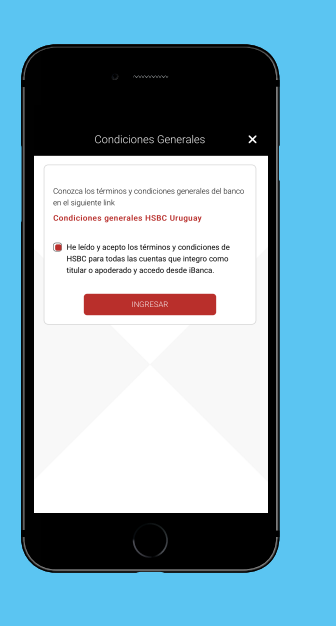

Paso **8** 

Aceptá las condiciones generales.

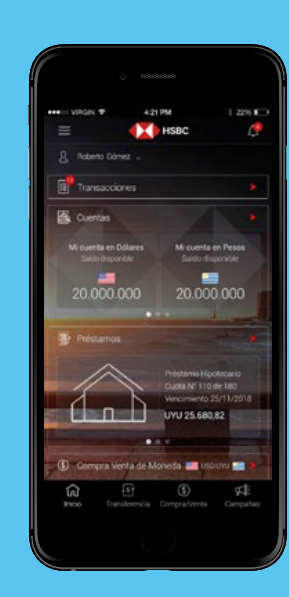

Paso 9

Ya podés **realizar todas tus operaciones** con tu cara o tu huella con la seguridad y respaldo de HSBC.

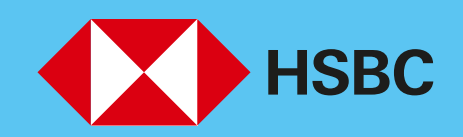

Abriendo un mundo de posibilidades.

HSBC Bank (Uruguay) S. A. se encuentra supervisado por el BCU y COPAB (por más información: bcu.gub.uy; copab.org.uy).

de seguridad.